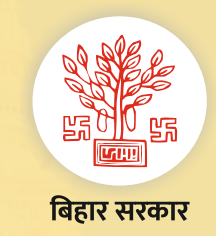

राजस्व एवं भूमि सुधार विभाग

## Citizen Services (नागरिक सुविधाओं) के बारे में जानकारी- भाग-2

राजस्व न्यायालय में IA (हस्तक्षेप आवेदन) वाद दायर करने तथा वाद स्थिति देखने की प्रक्रिया अब सरल एवं सुगम-पूर्णतः पारदर्शी

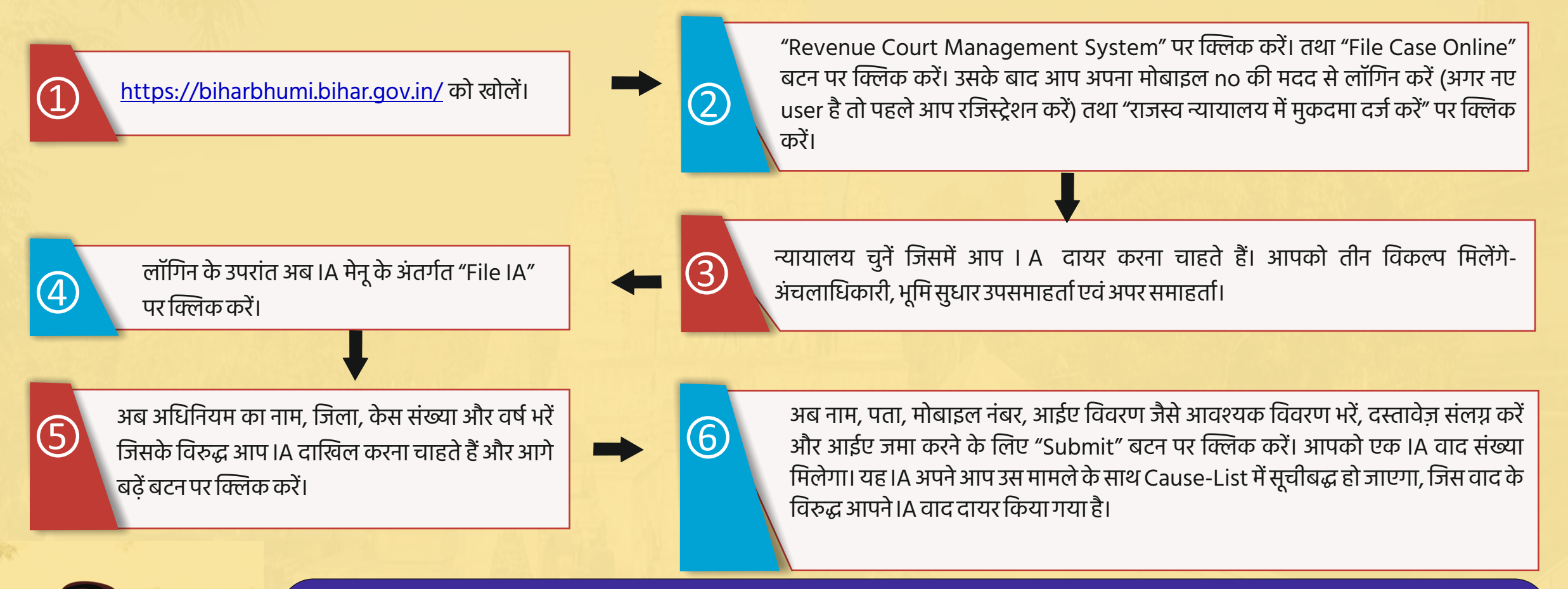

## राजस्व न्यायालय में दायर वाद की स्थिति देखने की प्रक्रिया

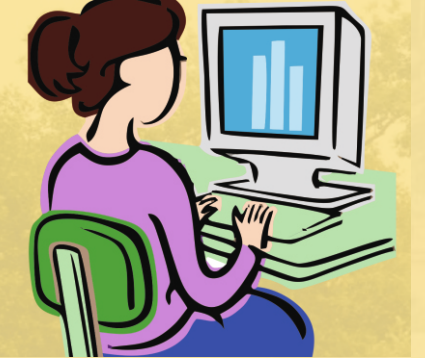

अपने वाद की स्थिति देखने के लिए आवेदक बिहारभूमि पोर्टल पर उपलब्ध "Revenue Court Management System" पर क्लिक करें, तत्पश्चात Case Status पर क्लिक करें। अपने वाद से संबन्धित विवरण यथा न्यायालय का नाम, अधिनियम का नाम, वाद संख्या तथा वर्ष चुन कर search बटन पर क्लिक करते ही वाद से संबन्धित सभी विवरण यथा वर्तमान स्थिति, वाद अभिलेख, पिछली सुनाई की तिथियाँ, तथा आदेश की प्रति दिखाई देगी। आवेदक उक्त पोर्टल से "Cause List" पर क्लिक कर सुनवाई की तिथि को वाद कितने नंबर पर रखा गया है की जानकारी प्राप्त कर सकते हैं।